# Arbeitsebenen

Arbeitsebenen dienen als Basis für Skizzen und zum Ausrichten von Objekten im Zusammenbau. Sie können parametrisch gesteuert werden.

# Arbeitsebene: Ursprung

Sie können direkt vom Ursprung abgeleitete Arbeitsebenen erstellen.

- Wählen Sie den Befehl "Ebene" "<sup>f</sup>"(Akut):
- Wählen Sie die gewünschte Ebene im Browser.
- Klicken Sie in die Zeichenfläche.
- Ziehen Sie die Maus bei gedrückter Maustaste in eine beliebige Richtung.
- Geben Sie den Abstand ein, in welchem die Ebene erstellt werden soll.

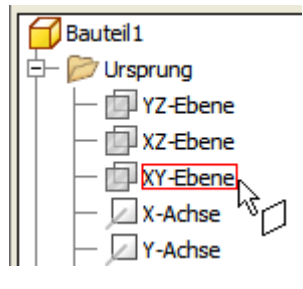

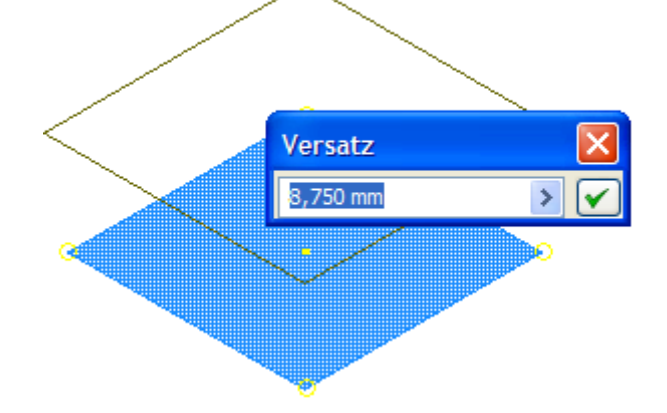

#### Arbeitsebene parallel zu Objektfläche

Gewählt: Bohrung + linke Seitenfläche.

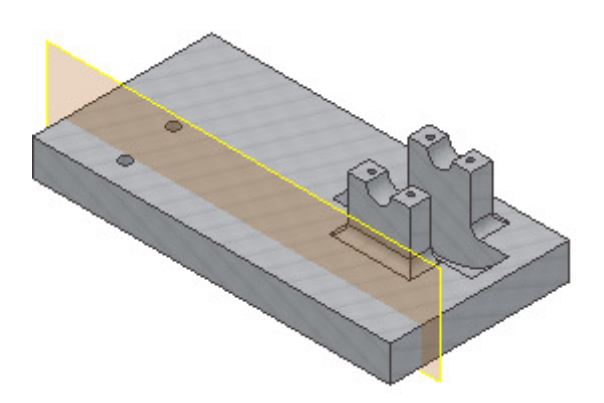

#### Arbeitsebene im Winkel

- Wählen Sie den Befehl "Ebene" "<sup>4</sup>"(Akut):
- Klicken Sie auf die linke Seitenfläche der Grundplatte.
- Klicken Sie auf die ober Kante der Grundfläche.
- Geben Sie den Winkeln von 45 Grad ein.

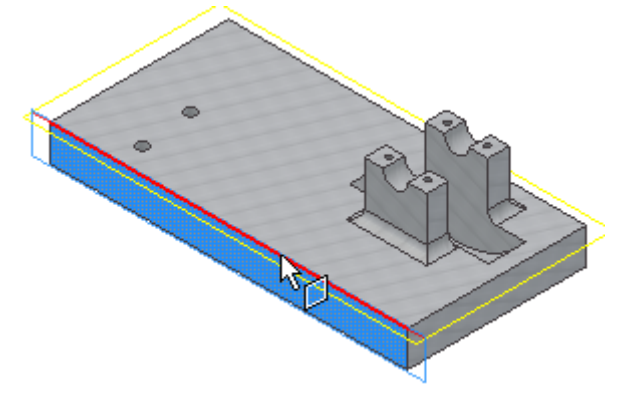

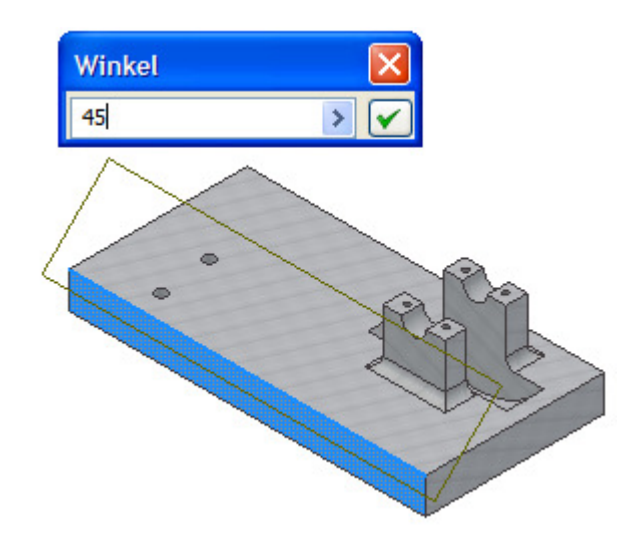

## Arbeitsebene: Mittelebene erzeugen

•

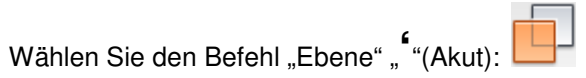

• Klicken Sie auf 2 gegenüberliegende Flächen, um die Mittelebene bzw. Spiegelebne zu erstellen.

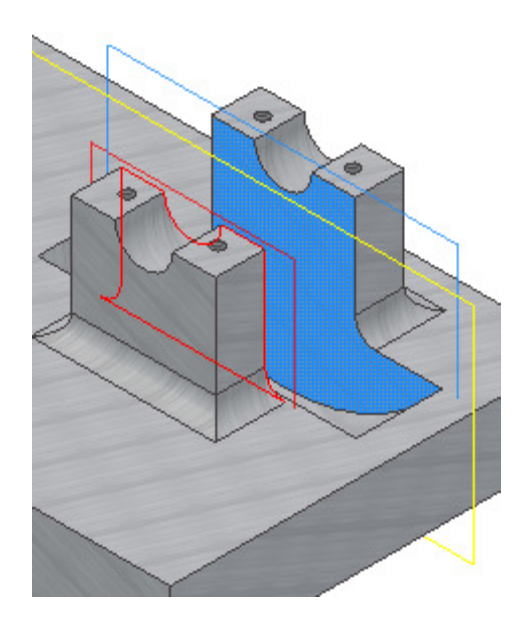

## Arbeitsebene über 2 Kanten

- Wählen Sie den Befehl "Ebene" "<sup>4</sup>"(Akut):
- Klicken Sie die rechte Kante wie dargestellt.
- Klicken Sie die Kante oben wie dargestellt.
- Erstellen Sie eine Skizze auf der schrägen Arbeitsebene "S".

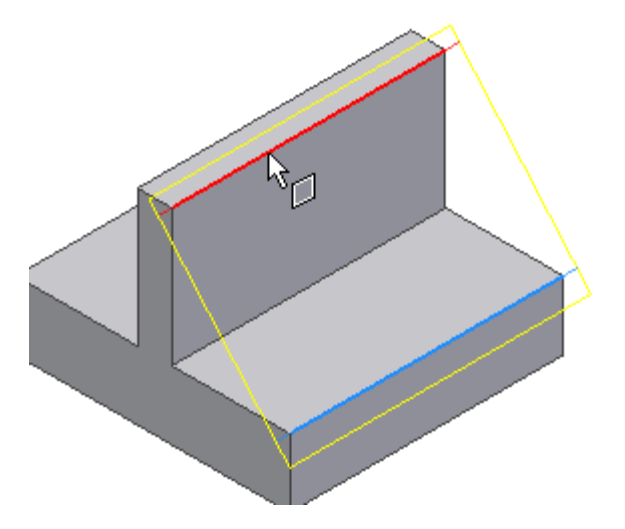

### Geometrie projizieren

- Projizieren Sie die Kanten wie dargestellt auf die Skizze:
- Wählen Sie in der Gruppe "Ansicht / Navigieren"

"Fläche anzeigen" oder "Bild-nach-oben-Taste". 🛅

- Wählen Sie die neue Ebene.
- Erstellen Sie eine Linie von Mittelpunkt zu Mittelpunkt.
- Drücken Sie die Taste F5, um in die vorherige Ansicht zu wechseln.
- Beenden Sie die Skizze "S".
- Wählen Sie den Befehl Rippe:
- Wählen Sie die Linie.

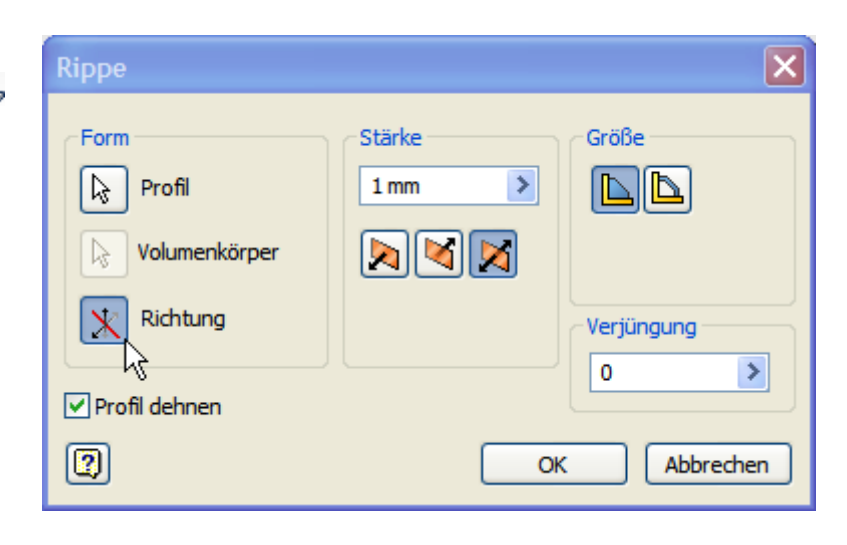

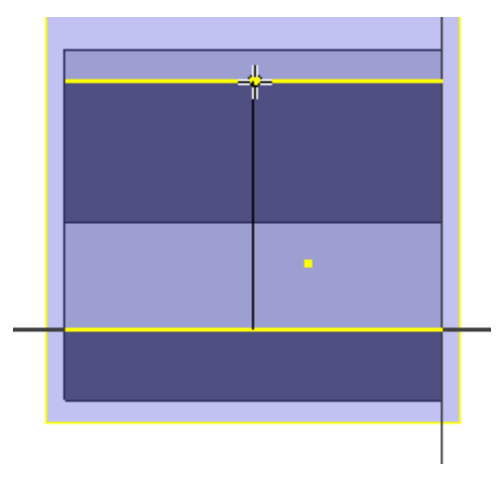

- Wählen Sie "Richtung".
- Drehen Sie die Ansicht so, dass Sie sehen, in welche Richtung der Pfeil zeigt.
- Bewegen Sie den Mauszeiger nach unten, damit der Richtungspfeil nach unten zeigt.
- Schalten Sie im Kontextmenü der Arbeitsebene die Sichtbarkeit aus.

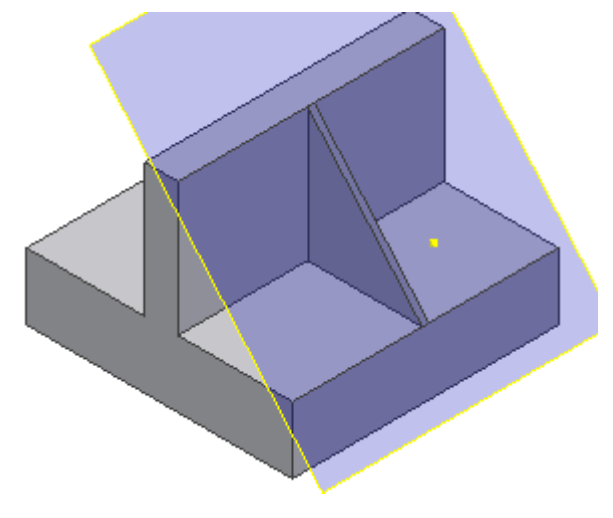

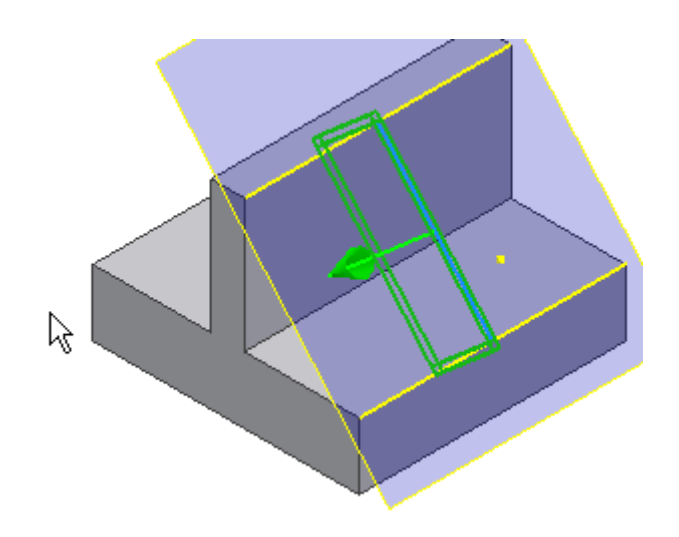

# Arbeitsebene tangential zu Zylinder

Klicken Sie auf die Schnittebene des Zylinders, dann auf den Umfang des Zylinders.

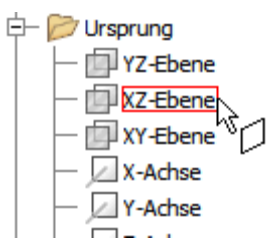

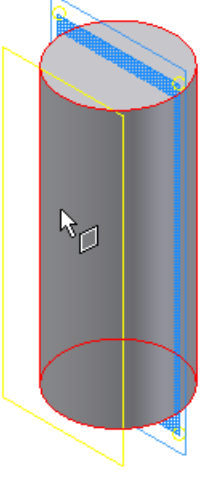

Wenn keine Bezugseben vorhanden ist, können Sie auch über eine Linienkonstruktion Arbeitsebenen erzeugen.

# Arbeitsebene ausgerichtet an Linie

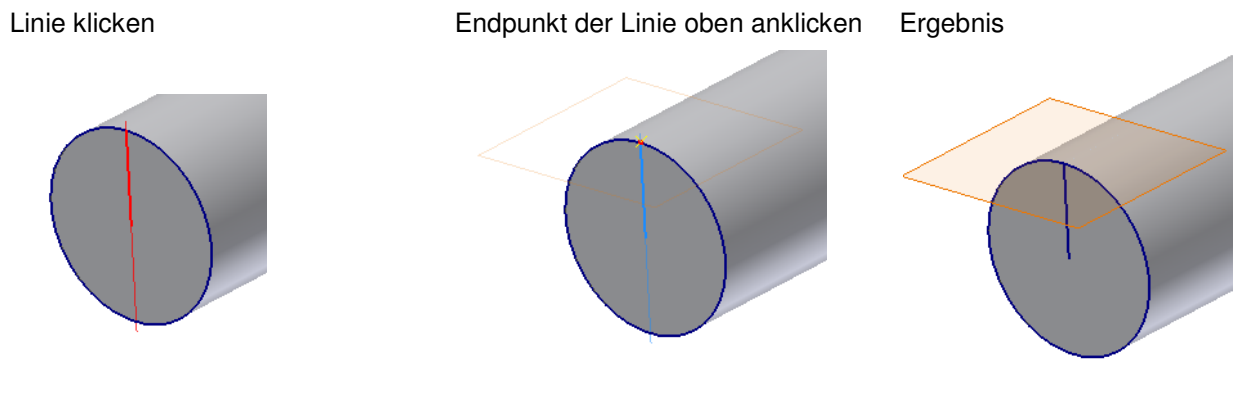

#### Linie 2 x klicken und Winkel eingeben.

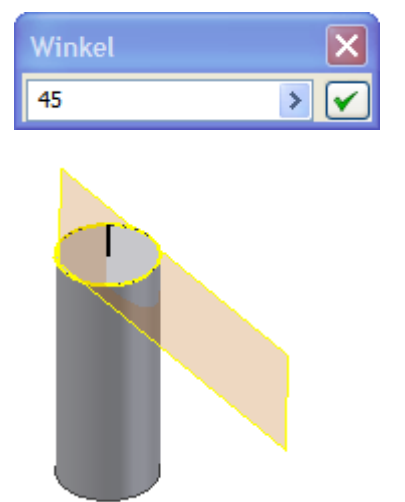

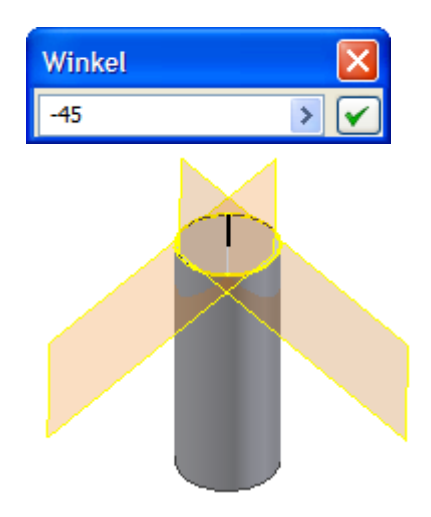

#### Arbeitsebene: Normale

•

Häufig benötigt man eine "Normale" (senkrechte Ebene) zu einer bestehenden Linie. Hier hilft eine Linie, eine Linie, die im gewünschten Winkel bemaßt wird.

- Erstellen Sie eine Skizze auf der Stirnfläche des Zylinders.
- Erstellen Sie aus dem Zentrum eine Linie zum oberen Quadranten ٠ und eine weitere zum Umkreis in einem Winkel von 35 Grad.
- Beenden Sie die Skizze "S". •

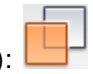

Wählen Sie den Befehl "Ebene" "<sup>•</sup> "(Akut): Klicken Sie auf die Linie, dann auf den Endpunkt der Linie. •

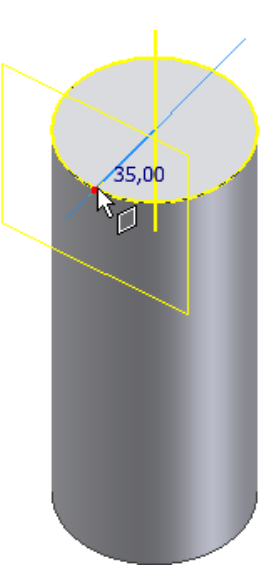

# Arbeitsebene aus Arbeitsachsen

Die Ebene wird durch die gewählten Arbeitsachsen definiert.

- Rufen Sie den Befehl "Arbeitsachse" • "#" auf: 🔎
- Klicken Sie die Zylinder. ٠

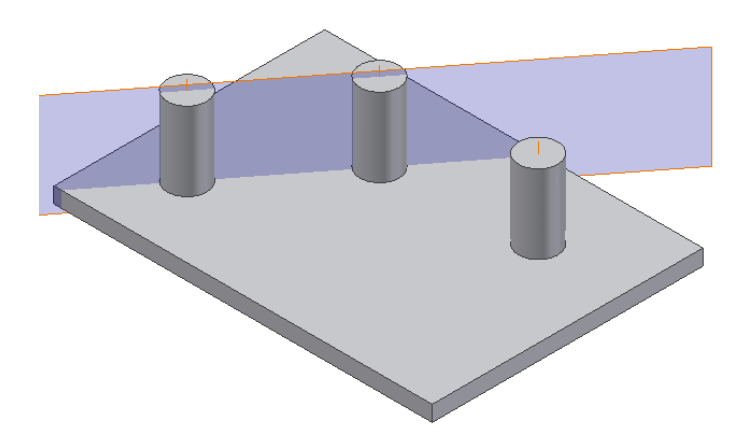

### Arbeitsebene aus Punkten

• Erzeugen Sie die Punkte wie dargestellt.

Sie benötigen eine Skizze oben und eine in der Vorderansicht.

Erzeugen Sie dann die neue Arbeitsebene durch das anklicken der 3 Arbeitspunkte.

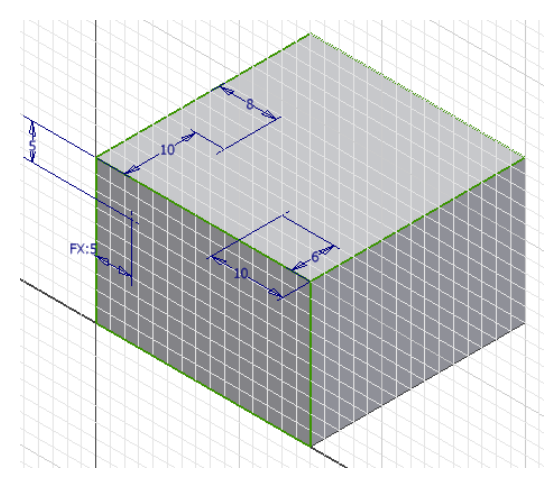

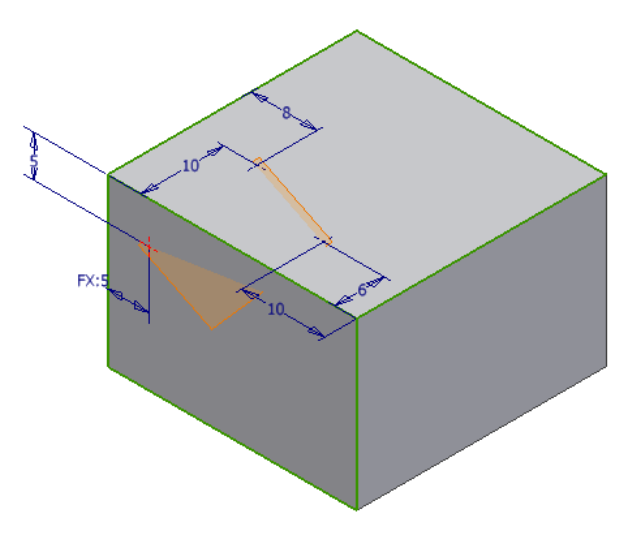

### Größe der Arbeitsebene

- Klicken Sie die Arbeitsebene mit der rechten Maustaste an.
- Wählen Sie "Größe autom. ändern".

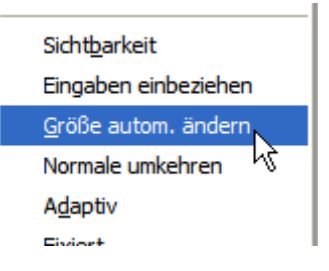

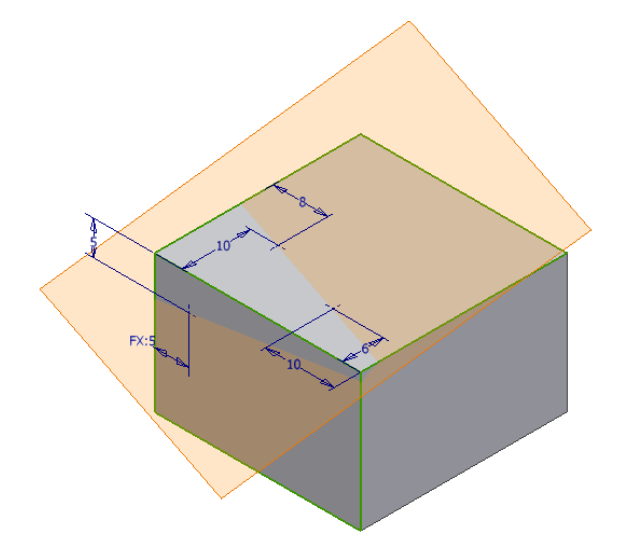